Handbuch

# Handbuch für MEMOplanner Large 2

Artikel-Nr. 462880

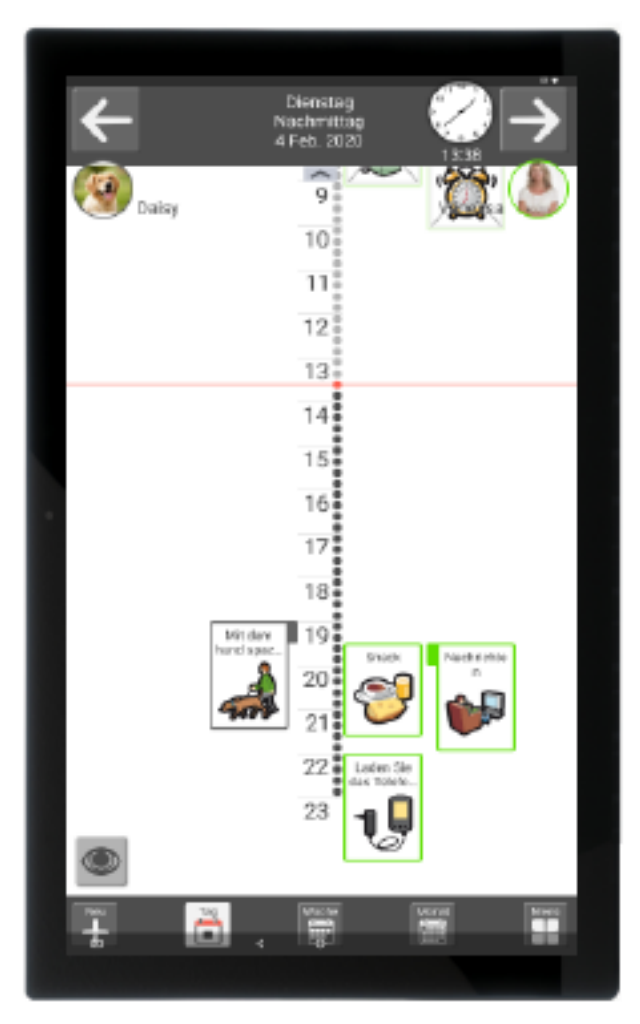

Programmversion 3.6 oder höher

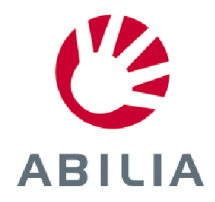

# Contents

| 1 | Einleitung                                                     | 4  |
|---|----------------------------------------------------------------|----|
|   | 1.1 Begriffserklärung                                          | 4  |
|   | 1.2 myAbilia                                                   | 5  |
|   | 1.3 Support                                                    | 6  |
| 2 | Benutzerkonto und Lizenz                                       | 6  |
|   | 2.1 Benutzerkonto bei myAbilia                                 | 6  |
|   | 2.2 MEMOplanner-Lizenz                                         | 6  |
|   | 2.3 Erstellen eines myAbilia-Benutzerkontos (über MEMOplanner) | 6  |
|   | 2.4 Erstellen eines myAbilia-Benutzerkontos (über myAbilia)    | 7  |
|   | 2.5 Löschen eines Benutzerkontos (myAbilia)                    | 7  |
|   | 2.6 Verlängern der MEMOplanner-Lizenz                          | 7  |
| 3 | Produktübersicht                                               | 8  |
| 4 | Inbetriebnahme von MEMOplanner                                 | 9  |
|   | 4.1 Lieferumfang                                               | 9  |
|   | 4.2 Anschließen des Netzadapters                               | 9  |
|   | 4.3 Starten des Geräts                                         | 9  |
|   | 4.4 Konfigurieren des Geräts                                   | 9  |
|   | 4.5 Anmelden mithilfe des Benutzerkontos                       | 10 |
|   | 4.6 Hinzufügen eines Einstiegspakets                           | 10 |
| 5 | Erste Schritte mit MEMOplanner                                 | 12 |
|   | 5.1 Platzierung von MEMOplanner bestimmen                      | 12 |
|   | 5.2 Bestimmen, ob zusätzliche Lautsprecher benötigt werden     | 12 |
|   | 5.3 Vorbereitungen für die Remote-Unterstützung (myAbilia)     | 12 |
|   | 5.4 Anpassen des Einstiegspakets (myAbilia)                    | 13 |
|   | 5.5 Einstellungen für MEMOplanner vornehmen                    | 13 |
|   | 5.6 Bestimmen, ob das Einstellungsmenü verfügbar sein soll     | 13 |
|   | 5.7 Erinnerungen auf dem Telefon                               | 14 |
| 6 | Verwalten des Geräts                                           | 15 |
|   | 6.1 Ein- und Ausschalten des Geräts                            | 15 |
|   | 6.2 Stromversorgung                                            | 15 |
|   | 6.3 Ton                                                        | 16 |
|   | 6.4 Bildschirm-Zeitüberschreitung                              | 17 |
|   | 6.5 Bildschirmschoner                                          | 17 |
|   | 6.6 Bildschirmhelligkeit                                       | 17 |
|   | 6.7 Internetverbindung                                         | 17 |
|   | 6.8 Bluetooth                                                  | 18 |
|   | 6.9 Datum und Uhrzeit                                          | 18 |
|   | 6.10 Tastatur                                                  | 18 |
|   | 6.11 Automatischer Absturzbericht                              | 19 |
|   | 6.12 Skype                                                     | 19 |
|   |                                                                |    |

| 6.13 Hinzufügen von Bildern zu MEMOplanner                | 19 |
|-----------------------------------------------------------|----|
| 7. Schnelleinstellungen                                   | 20 |
| 8. Kamera                                                 | 21 |
| 9. Updates                                                | 21 |
| 9.1 MEMOplanner aktualisieren                             | 22 |
| 10. Zurücksetzen des MEMOplanner Large                    | 23 |
| 10.1 Einfaches Zurücksetzen                               | 23 |
| 10.2 Vollständiges Zurücksetzen                           | 23 |
| 11. MEMOplanner auf dem Telefon installieren              | 25 |
| 11.1 Systemanforderungen                                  | 25 |
| 11.2 Gerät mit dem Internet verbinden                     | 25 |
| 11.3 Herunterladen der MEMOplanner.apk-Installationsdatei | 25 |
| 11.4 "Unbekannte Quellen" zulassen                        | 25 |
| 11.5 Installieren der Datei "MEMOplanner.apk"             | 25 |
| 11.6 Auswählen des Startbildschirms                       | 25 |
| 11.7 Konfigurieren von MEMOplanner                        | 26 |
| 12. Reinigung                                             | 26 |
| 13.Sicherheit und Haftung                                 | 26 |
| 14.Technische Daten                                       | 27 |
| 14.1 Lieferumfang des MEMOplanner Large                   | 27 |
| 14.2 Technische Daten des KA248                           | 27 |
| 14.3 Altgeräte-Recykling                                  | 27 |

# 1. Einleitung

MEMOplanner ist ein digitaler Kalender, der im Alltag kognitive Unterstützung bietet.

MEMOplanner wurde für Menschen entwickelt, die besondere Unterstützung beim Zeitmanagement, bei der Planung und grafischen Übersichtlichkeit benötigen.

Mit MEMOplanner erhalten Sie:

- eine leicht verständliche Tages-, Wochen- und Monatsübersicht
- eine Hilfe, um die Tageszeit im Blick zu behalten
- eine einfache Darstellung der Uhrzeit
- eindeutige und persönliche Erinnerungen

MEMOplanner kann in hohem Maße an die Bedürfnisse und Fähigkeiten des Anwenders angepasst werden. Sie können Ihre eignen Bilder oder die bei MEMOplanner mitgelieferten Bilder verwenden. Sie können auswählen, welche Funktionen für den Anwender zugänglich sein sollen.

Besuchen Sie den *myAbilia*-Webservice. Hilfspersonen können Remote-Unterstützung für MEMOplanner bereitstellen.

Um erweiterte Unterstützung zu erhalten, können Sie MEMOplanner auf einem Androidbasierten Smartphone installieren und auf diese Weise Erinnerungen erhalten, wenn Sie den MEMOplanner gerade nicht griffbereit haben. Anweisungen dazu finden Sie in Kapitel *11. MEMOplanner auf dem Telefon installieren.* 

In diesem Handbuch wird die Einrichtung des **MEMOplanner Large** für die Verwendung und die Bedienung des Geräts beschrieben.

In der *Gebrauchsanweisung für MEMOplanner* wird genau beschrieben, wie die Anwendung funktioniert.

#### 1.1 Begriffserklärung

In diesem Handbuch werden folgende Begriffe verwendet.

| Gerät                     | Die Hardware, auf dem MEMOplanner installiert ist.                                                                                                    |
|---------------------------|----------------------------------------------------------------------------------------------------|
| Home-Taste                | Eine Bildschirmtaste, die häufig durch das Haus-Symbol  adargestellt wird und verwendet wird, um zum Startbildschirm zu gelangen.                                                                   |
| Startbildschirm<br>(Home) | Das Startmenü des Geräts. Sie gelangen immer zum Startbildschirm,<br>wenn Sie die <i>Home</i> -Taste drücken. Die MEMOplanner-Anwendung ist<br>auf dem MEMOplanner Large immer der Startbildschirm. |
| Installationsdat<br>eien  | Die Dateien, die zur Installation von MEMOplanner verwendet werden.                                                                                                    |
| myAbilia                  | Webservice für MEMOplanner und andere Produkte von Abilia.                                                                                                    |
|                           | Es gibt verschiedene Arten von Konten: für Anwender, für Hilfspersonen und für Kontoadministratoren.                                                                                                |
| Einstellungsme<br>nü      | Eine Liste der Einstellungen, die über das Symbol <i>Einstellungen</i> in der Menüfunktion geöffnet werden können. Das Einstellungsmenü kann ausgeblendet werden.                                   |
|                           | Bedienungsanweisungen für die Einstellungsfunktionen werden z.B. unter <b>Einstellungen Kalender Allgemein</b> beschrieben.                                                                         |

Einstiegspaket Bildarchiv, Standardaktivitäten, Standardtimer und Checklisten, die bei Ihrer ersten Anmeldung hinzugefügt werden können.

Anwender Die Person, die MEMOplanner als Hilfsmittel erhalten hat.

#### 1.2 myAbilia

myAbilia ist ein Webservice für MEMOplanner und andere Produkte von Abilia.

Mit der Nutzung von myAbilia können Sie:

- den Kalender, die Checklisten und das Bildarchiv vom Computer und/oder Tablet etc. aus verwalten.
- Hilfspersonen auswählen, die über das Internet z. B. Erinnerungen hinzufügen oder bearbeiten können.

Sie müssen ein Benutzerkonto bei myAbilia haben, um MEMOplanner zu verwenden. Sie müssen jedoch nicht den tatsächlichen Webservice verwenden oder Ihr Gerät mit dem Internet verbinden (ausgenommen bei der Anmeldung).

#### 1.2.1 Rollen in myAbilia

Sie können je nach Zweck des Kontos verschiedene Arten von Konten in myAbilia haben. Der **Anwender**, d. h. die Person, die das Hilfsmittel verwendet, steht immer im Mittelpunkt. Der Anwender benötigt möglicherweise Unterstützung von einer Hilfsperson, um seinen Kalender etc. zu verwenden. Abhängig vom Betrieb ist möglicherweise ein **Kontoadministrator** erforderlich. Das ist eine Person, die das Konto und die Lizenzen verwaltet, ohne Zugriff auf die persönlichen Daten des Anwenders zu erhalten.

Abhängig von Ihrer Rolle erhalten Sie unterschiedliche Anmeldeinformationen für myAbilia und können verschiedene Aufgaben im Webservice durchführen.

| Rolle         | Beschreibung                                                                                                    | Funktionen                                                                                                    |
|---------------|----------------------------------------------------------------------------------------------------|----------------------------------------------------------------------------------------------------|
| Anwender      | Die Person, die das Hilfsmittel<br>verwendet. Diese Person muss im<br>Webservice nicht aktiv sein, jedoch ein<br>Konto haben, das mit dem Hilfsgerät<br>verknüpft ist. | Kalender,<br>Standardaktivitäten,<br>Standardtimer, Bildarchiv,<br>Checkliste, Profil, Lizenzen,<br>Hilfspersonen,<br>Kontoadministratoren |
| Hilfsperson   | Eine oder mehrere Personen, die den<br>Anwender bei der Verwendung des<br>Hilfsmittels unterstützen.                                                                   | Gleich wie oben                                                                                                    |
| Administrator | Die Person, die das Benutzerkonto und<br>die Lizenzen erstellt bzw. verwaltet.<br>Dies kann auch eine Hilfsperson sein.                                                | Benutzerkonten: Profil,<br>Hilfspersonen,<br>Kontoadministratoren                                                                          |

#### 1.2.2 Anpassen von myAbilia

Unter **Mein Profil|Module** in myAbilia können Sie auswählen, welche Module in myAbilia angezeigt werden sollen. Wenn Sie dasselbe myAbilia-Konto für verschiedene Geräte verwenden (z. B. für MEMOplanner und Handi), können Sie auswählen, welcher Kalender angezeigt werden soll.

#### 1.2.3 myAbilia-Kalender teilen

Durch die Erstellung eines Abo-Links (ICS) für den myAbilia-Kalender kann dieser in anderen Kalenderanwendungen, wie etwa Outlook und Google, angezeigt werden. Anweisungen sind auf myAbilia verfügbar.

## 1.3 Support

Abilia bietet Unterstützung bei der Verwendung von MEMOplanner sowie für die Einstellungen auf dem MEMOplanner Large und in myAbilia.

Der Abilia Support steht Ihnen jederzeit zur Verfügung. Senden Sie eine E-Mail an support@abilia.uk

oder rufen Sie an unter 01954 281 222.

# 2. Benutzerkonto und Lizenz

Sie müssen ein Benutzerkonto bei myAbilia sowie eine gültige Lizenz haben, um MEMOplanner zu verwenden.

### 2.1 Benutzerkonto bei myAbilia

Ein Benutzerkonto für myAbilia wird bei der Auslieferung von MEMOplanner bereitgestellt. Wenn Sie Ihr eigenes Benutzerkonto mit einer persönlichen E-Mail-Adresse anlegen möchten, können Sie dies direkt auf myAbilia.com tun.

Das Benutzerkonto bietet folgende Funktionen:

- Alle Benutzerdaten werden auf myAbilia gespeichert (Aktivitäten, Standardaktivitäten, Standardtimer, Bildarchiv, Checklisten).
- Sie melden sich auf einem Gerät ab: Alle Daten verschwinden von diesem Gerät.
- Sie melden sich auf einem weiteren Gerät an (z. B. Ihr eigenes Smartphone): Alle Daten werden mit diesem Gerät synchronisiert.

### 2.2 MEMOplanner-Lizenz

Auf dem MEMOplanner Large ist eine Lizenz vorinstalliert. Die Lizenz ist auch auf dem Gutschein aufgeführt, der im Lieferumfang des Produkts enthalten ist.

Wenn Sie sich auf dem MEMOplanner Large anmelden, wird die Lizenz mit dem Benutzerkonto verknüpft.

Mit der Lizenz erhalten Sie 3 Jahre kostenfreie Updates und einen kostenlosen Zugang zu myAbilia. Sobald die Lizenz abläuft, ist MEMOplanner "offline", d. h. das Gerät wird nicht mehr mit myAbilia synchronisiert.

Rechtzeitig vor dem Ablauf der Lizenz (3 Monate, 3 Wochen und 3 Tage davor) wird in MEMOplanner eine Warnmeldung angezeigt. Hilfspersonen und Administratoren erhalten eine Erinnerung per E-Mail, dass die Lizenz bald abläuft und verlängert werden muss.

Prüfen Sie das Ablaufdatum der Lizenz unter Einstellungen|System|Über MEMOplanner.

Anweisungen zum Verlängern der Lizenz finden Sie in Kapitel 2.6 Verlängern der MEMOplanner-Lizenz.

### 2.3 Erstellen eines myAbilia-Benutzerkontos (über MEMOplanner)

Befolgen Sie diese Schritte, um ein myAbilia-Benutzerkonto zu erstellen:

- 1. Gehen Sie zur Anmeldeseite, indem Sie entweder einen unbenutzten MEMOplanner einrichten oder indem Sie bestehende MEMOplanner-Anwender abmelden. Weitere Informationen finden Sie in der Gebrauchsanweisung.
- 2. Wählen Sie Konto erstellen aus.
- Geben Sie einen Benutzernamen oder eine E-Mail-Adresse und ein Passwort ein. Bestätigen Sie das Passwort. Achtung! Das Passwort muss mindestens 8 Zeichen lang sein.

Das Konto kann sofort verwendet werden.

#### 2.4 Erstellen eines myAbilia-Benutzerkontos (über myAbilia)

#### 2.4.1 Selbstständiges Konto mit E-Mail-Adresse

Nachstehend wird die Vorgehensweise beschrieben, um ein Benutzerkonto zu erstellen, das nicht mit einem Kontoadministrator verknüpft ist:

- 1. Gehen Sie zu www.myabilia.com und klicken Sie auf Konto erstellen.
- 2. Geben Sie den Namen und eine aktive E-Mail-Adresse ein und wählen Sie "Benutzer" aus. Wählen *Konto erstellen* aus.

Anschließend sendet myAbilia eine Begrüßungs-E-Mail an die angegebene E-Mail-Adresse. Wählen Sie ein Passwort, indem Sie auf den Link in der Begrüßungs-E-Mail klicken.

#### 2.4.2 Konto mit Benutzernamen, verknüpft mit einem Kontoadministrator

Nachstehend wird die Vorgehensweise beschrieben, um ein Benutzerkonto zu erstellen, wenn Sie Kontoadministrator sind:

- 1. Melden Sie sich unter www.myabilia.com als Kontoadministrator an.
- 2. Gehen Sie im Menü zu Meine Benutzer und wählen Sie Benutzer hinzufügen aus.
- 3. Geben Sie den Namen ein und wählen Sie "Konto mit Benutzername" aus. Geben Sie einen Benutzernamen und ein Passwort ein. Setzen Sie ein Häkchen im Kästchen, wenn Sie auch als <u>Hilfsperson</u> agieren und Zugang zu allen Daten des Anwenders haben möchten.
- 4. Wählen Sie Erstellen aus. Fertig!

#### 2.5 Löschen eines Benutzerkontos (myAbilia)

Um ein Benutzerkonto zu löschen, wenden Sie sich bitte an den Abilia Support.

#### 2.6 Verlängern der MEMOplanner-Lizenz

Um die Lizenz um weitere 3 Jahre zu verlängern, müssen Sie den Artikel *462859 MEMOplanner-Verlängerung* bei Abilia bestellen. Geben Sie bei der Bestellung den Lizenzschlüssel und die E-Mail-Adresse ein, an die der neue Lizenzgutschein gesendet werden soll.

Abilia verlängert dann die Gültigkeitsdauer der Lizenz um 3 Jahre. Sobald das Gerät mit dem Internet verbunden ist, wird die Lizenz in MEMOplanner aktualisiert. Die neue Gültigkeitsdauer wird unter **Einstellungen|System|Über MEMOplanner** angezeigt.

# 3. Produktübersicht

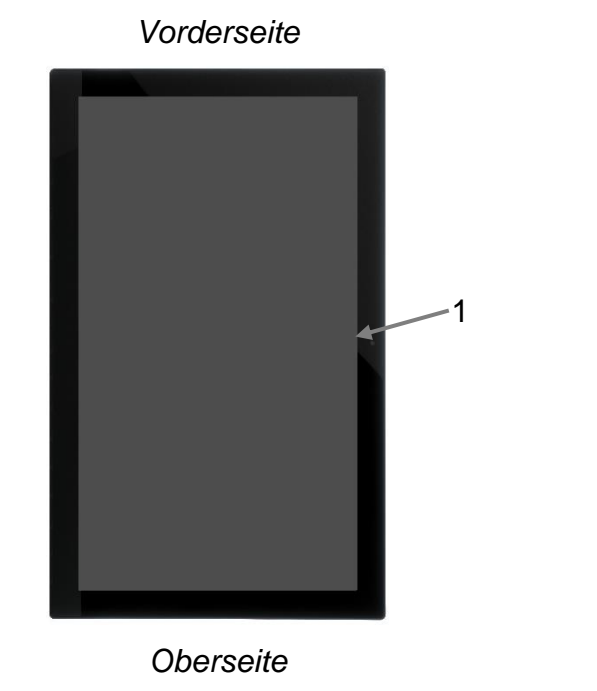

1. Kamera

4 2 3 2 4

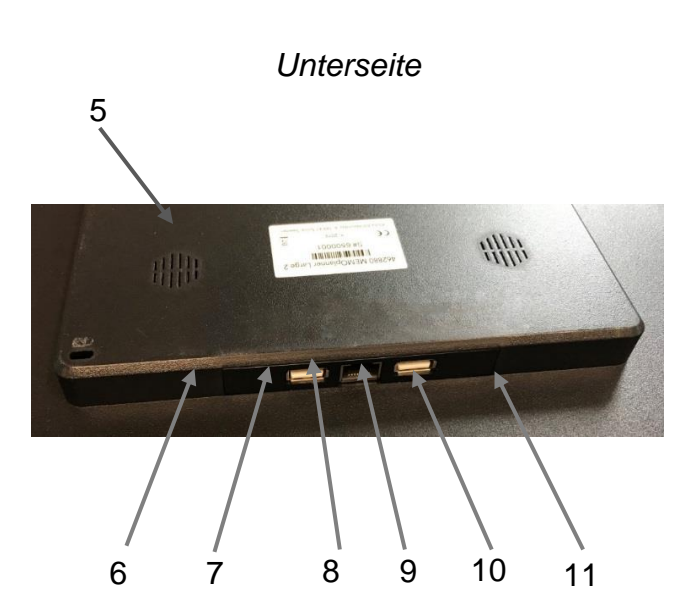

- 2. USB-Port
- 3. Ethernet-Port
- 4. Lautsprecher

- 5. Ein-/Aus-Taste
- 6. Steckplatz für microSD-Karte
- 7. Buchse für Lautsprecher/Kopfhörer
- 8. USB-Port
- 9. Mini-USB-Port
- 10. Buchse für Netzadapter
- 11. Mikrofon

Verweise in diesem Handbuch sind im Format (X) aufgeführt, wobei X auf einen Punkt in der Liste oben verweist.

# 4. Inbetriebnahme von MEMOplanner

#### 4.1 Lieferumfang

Im Lieferumfang des MEMOplanner sind folgende Teile enthalten:

- 1. MEMOplanner Large 5. Handbuch für MEMOplanner Large (dieses Dokument)
- 2. Netzadapter

3. Wandbefestigung

7. Kurzanleitung für MEMOplanner

6. Gebrauchsanweisung für MEMOplanner 3

- 4. Abilia-Tuch
- 8. Lizenzgutschein mit Lizenzschlüssel
  - 9. Einführung in MEMOplanner

### 4.2 Anschließen des Netzadapters

Der MEMOplanner Large muss für den Betrieb stets mit der Stromversorgung verbunden sein. Der MEMOplanner Large gibt keine Alarme für Aktivitäten aus, wenn keine Stromversorgung vorhanden ist.

- 1. Schließen Sie den Netzadapter an die Buchse für den Netzadapter (10) am MEMOplanner an.
- 2. Stecken Sie das Netzkabel in den Netzadapter und schließen Sie es an eine Steckdose an.

#### 4.3 Starten des Geräts

- 1. Starten Sie den **MEMOplanner Large**, indem Sie auf die *Ein-/Aus*-Taste (5) drücken, bis der Bildschirm blinkt.
- 2. Warten Sie einen Moment, während der **MEMOplanner Large** hochgefahren wird. Nach einer Weile wird die Ansicht "Willkommen" gemeinsam mit der ersten Seite eines Konfigurationsassistenten eingeblendet.

MEMOplanner ist werksseitig auf dem Gerät vorinstalliert, jedoch müssen Sie sich mithilfe Ihres myAbilia-Kontos anmelden und die Einstellungen anpassen.

### 4.4 Konfigurieren des Geräts

Ein Konfigurationsassistent wird gestartet, mit dem Sie Einstellungen auf dem Gerät vornehmen können.

#### 4.4.1 Auswahl der Sprache

Im ersten Konfigurationsschritt wählen Sie aus, welche Sprache Sie in MEMOplanner verwenden möchten. Sie können zwischen Englisch, Dänisch, Schwedisch und Norwegisch auswählen. Wählen Sie eine Sprache aus und tippen Sie auf *Weiter*, um fortzufahren.

#### 4.4.2 Herstellen der Internetverbindung

Für die Anmeldung ist eine Internetverbindung erforderlich. Danach benötigt das Gerät keine Internetverbindung mehr, es sei denn, es wird eine Remote-Unterstützung benötigt.

Wählen Sie das Drahtlosnetzwerk aus (WLAN), mit dem Sie das Gerät verbinden möchten. (Wenn kein WLAN zur Verfügung steht, können Sie einen temporären Hotspot mit Ihrem Mobiltelefon einrichten.)

MEMOplanner Large kann auch mit dem Internet verbunden werden, indem ein Netzwerkkabel an den Ethernet-Port (3) angeschlossen wird.

#### 4.4.3 Aktualisierung

Der nächste Schritt ist, zu überprüfen, ob MEMOplanner aktualisiert werden muss. Wenn Sie bereits über die richtige Version verfügen, tippen Sie auf *Weiter*, um fortzufahren. Wenn MEMOplanner aktualisiert werden muss, befolgen Sie die Anweisungen auf dem Bildschirm. Updates können auch später durchgeführt werden. Siehe dazu *9.1 MEMOplanner aktualisieren*.

#### 4.4.4 Einstellen von Datum und Uhrzeit

Datum und Uhrzeit werden normalerweise automatisch über das Netzwerk eingestellt, aber die Einstellung kann hier bei Bedarf auch manuell vorgenommen werden. Datum und Uhrzeit können auch zu einem späteren Zeitpunkt geändert werden. Siehe dazu *6.9 Datum und Uhrzeit*.

#### 4.4.5 Auswählen der zu installierenden Stimmen für die Sprachsynthese

Wählen Sie, ob eine oder mehrere Stimmen für die Sprachsynthese installiert werden sollen. Die Stimmen können auch zu einem späteren Zeitpunkt heruntergeladen werden. Siehe dazu *6.3.3 Sprachausgabe*.

#### 4.5 Anmelden mithilfe des Benutzerkontos

Geben Sie den Benutzernamen und das Passwort für das myAbilia-Konto des Anwenders ein und tippen Sie auf *Anmelden*.

Wenn beim Konto, bei der Lizenz oder bei der Internetverbindung ein Fehler auftritt, wird eine Fehlermeldung angezeigt.

#### 4.6 Hinzufügen eines Einstiegspakets

Wenn das Benutzerkonto ganz neu ist, haben Sie die Möglichkeit, ein Einstiegspaket hinzuzufügen, das ein Bildarchiv, Standardaktivitäten, Standardtimer und Checklisten enthält.

#### 4.6.1 Bildarchiv

Die folgenden Bilder sind im Einstiegspaket enthalten:

- Handi-Bilder. Etwa 160 Bilder, die ursprünglich von der Ressourceneinheit AIR an der psychiatrischen Abteilung der Sahlgrenska-Universitätsklinik in Göteborg erstellt wurden. Die Bilderdatenbank wurde 2014 vom Zeichner Andreas Högberg ergänzt.
- **Rolltalk-Bilder**. Etwa 60 Bilder von der Bilderdatenbank, die zur Rolltalk-Kommunikationshilfe gehört.
- Smileys. 20 Smiley-Bilder, die speziell für Handi entwickelt wurden.
- **Standardbilder**. 84 Piktogramme und PCS-Bilder.

Über myAbilia können Sie das Bildarchiv individuell anpassen.

#### 4.6.2 Standardaktivitäten

Eine "Standardaktivität" bezieht sich auf eine vordefinierte Aktivität, die verwendet wird, wenn Sie neue Aktivitäten hinzufügen. In der Standardaktivität können Sie einen Namen, ein Bild, eine Checkliste, eine Erinnerung usw. hinzufügen. Durch die Verwendung von Standardaktivitäten ist das Hinzufügen neuer Aktivitäten einfacher.

Das Einstiegspaket enthält eine kleine Anzahl von Standardaktivitäten, die als Beispiele dienen. Die Standardaktivitäten können zu einem späteren Zeitpunkt mithilfe von myAbilia geändert werden.

#### 4.6.3 Standardtimer

Ein "Standardtimer" bezieht sich auf einen vordefinierten Timer, der ein Bild und/oder einen Namen sowie eine voreingestellte Zeit enthält. Standardtimer werden in der Liste nach Namen und eventuell durch ein Symbol angezeigt. Durch die Verwendung von Standardtimern können Timer einfacher gestartet werden.

Das Einstiegspaket enthält eine kleine Anzahl von Standardtimern, die als Beispiele dienen. Die Standardtimer können zu einem späteren Zeitpunkt über den Einstellungsmodus von MEMOplanner oder mithilfe von myAbilia geändert werden.

#### 4.6.4 Checklisten

Sie können eine Checkliste mit einer Aktivität verknüpfen. Dies kann eine gute Idee sein, wenn Sie eine Aktivität in mehrere Zeiträume oder Aufgaben unterteilen müssen, z. B. Morgenroutinen oder To-do-Listen. Die Checkliste kann direkt in der Aktivität erstellt werden, Sie können jedoch auch aus ausgefüllten Checklisten auswählen. Ausgefüllte Checklisten können mithilfe von myAbilia geändert werden.

Das Einstiegspaket enthält eine kleine Anzahl von Checklisten, die als Beispiele dienen. Die Checklisten können zu einem späteren Zeitpunkt mithilfe von myAbilia geändert werden.

# 5. Erste Schritte mit MEMOplanner

Nachstehend finden Sie einige Beispiele der Faktoren, die der Anwender bei der Einrichtung von MEMOplanner bedenken muss:

#### 5.1 Platzierung von MEMOplanner bestimmen

Die Platzierung des Geräts kann ein entscheidender Faktor dafür sein, ob der Anwender den größtmöglichen Nutzen aus dem MEMOplanner ziehen wird oder nicht.

- MEMOplanner muss einen fixen Ort haben und sollte so selten wie möglich umplatziert werden. Verwenden Sie die mitgelieferte Wandbefestigung.
- **MEMOplanner muss einen fixen Ort haben, sollte jedoch problemlos bewegt** werden können. Verwenden Sie das Zubehör *Tischständer* und stellen Sie den MEMOplanner an einem geeigneten Ort auf.

#### 5.2 Bestimmen, ob zusätzliche Lautsprecher benötigt werden

Es ist äußerst wichtig, dass der MEMOplanner-Alarm immer gut hörbar ist. Abhängig von der Platzierung des Geräts etc. können zusätzliche Lautsprecher erforderlich sein. Siehe dazu 6.3.5 Externe Lautsprecher.

#### 5.3 Vorbereitungen für die Remote-Unterstützung (myAbilia)

Remote-Unterstützung bedeutet, dass eine Hilfsperson Ihnen aus der Ferne bei der Verwendung von MEMOplanner helfen kann, z. B. beim Hinzufügen von Aktivitäten oder Anpassen des Bildarchivs. Die Hilfspersonen sind dann in der Lage, sich jederzeit von ihrem eigenen Smartphone, Tablet oder Computer aus bei myAbilia anzumelden und die gewünschten Änderungen vorzunehmen.

Damit MEMOplanner auf die Änderungen zugreifen kann, muss das Gerät mit dem Internet verbunden sein.

Vorgangsweise für das Hinzufügen von Hilfspersonen zum Benutzerkonto:

- 1. Öffnen Sie einen Webbrowser auf Ihrem Smartphone, Tablet oder Computer. Melden Sie sich auf *www.myabilia.com* bei Ihrem Benutzerkonto an.
- 2. Klicken Sie auf die Registerkarte mit den Zahnrädern und wählen Sie die Funktion *Hilfspersonen* aus.
- 3. Klicken Sie auf Hilfsperson einladen.
- 4. Geben Sie die E-Mail-Adresse der Hilfsperson ein. Klicken Sie auf Einladen.
- 5. Anschließend sendet myAbilia eine E-Mail an die Hilfsperson.

Lesen Sie mehr über myAbilia in Kapitel 1.2 myAbilia.

#### 5.4 Anpassen des Einstiegspakets (myAbilia)

Im Rahmen der Einrichtung von MEMOplanner können Sie auswählen, ob Sie ein Einstiegspaket hinzufügen möchten. Siehe dazu *4.6 Hinzufügen eines Einstiegspakets*.

Ein Großteil der Inhalte des Einstiegspakets dient nur als Beispiel und muss für den Anwender möglicherweise angepasst werden. Dies erfolgt über myAbilia.

Vorgehensweise für das Anpassen des Einstiegspakets:

- 1. Öffnen Sie einen Webbrowser auf Ihrem Smartphone, Tablet oder Computer. Melden Sie sich auf *www.myabilia.com* bei Ihrem Benutzerkonto an.
- 2. Klicken Sie auf das Bildarchiv-Symbol, um das Bildarchiv anzupassen.
- 3. Klicken Sie auf das *Kalender*-Symbol, um die Standardaktivitäten und Standardtimer anzupassen. Sie können im Menü auswählen, welche Funktion Sie bearbeiten möchten.
- 4. Klicken Sie auf das *Checklisten*-Symbol, um die Checklisten anzupassen, die mit den Aktivitäten in MEMOplanner verknüpft werden müssen.

### 5.5 Einstellungen für MEMOplanner vornehmen

MEMOplanner kann in hohem Maße an die Bedürfnisse und Fähigkeiten des Anwenders angepasst werden. Alle Einstellungen werden über das Einstellungsmenü vorgenommen. Sie gelangen zum Einstellungsmenü, indem Sie in der Schaltflächenleiste *Menü* und anschließend das Symbol für *Einstellungen* auswählen.

Nachstehend finden Sie einige Beispiele für Faktoren, die der Anwender bei der Einrichtung von MEMOplanner bedenken sollte:

- Welche Startseite soll angezeigt werden (Tag, Woche, Monat, Menü, Bild, Kalender)?
- Wie soll der Tageskalender aussehen (Zeitstrahl, Liste)?
- Wie viel vom Tag soll im Tageskalender angezeigt werden?
- Soll der Anwender in der Lage sein, Aktivitäten zu löschen oder zu bearbeiten?
- Welcher Alarmton soll für das Gerät eingestellt werden?
- Möchte der Anwender Wochentagsfarben verwenden?
- Welche Funktionen sollen im Menü angezeigt werden?

*In der Gebrauchsanweisung für MEMO*planner wird beschrieben, wie Sie die verschiedenen Einstellungen vornehmen können.

### 5.6 Bestimmen, ob das Einstellungsmenü verfügbar sein soll

Manchmal kann es angemessen sein, zu verhindern, dass der Anwender Zugriff auf das Einstellungsmenü hat. Diese Einstellung können Sie auf verschiedene Arten vornehmen:

- Einstellungssymbol im Menü ausblenden. (Gehen Sie zu Einstellungen|Menü und entfernen Sie das Häkchen für "Einstellungen".) Die Einstellungen können jetzt nur durch Drücken der Kategoriesymbole im Tageskalender geöffnet werden; links – rechts – links. Wenn diese fehlen, drücken Sie bitte auf die entsprechende Oberfläche.
- Einstellungsmenü mit einem Code schützen. (Gehen Sie zu Einstellungen|System|Schutz durch Code, aktivieren Sie den Schutz durch Code und wählen Sie eine optionalen vierstelligen Code aus.)

#### 5.7 Erinnerungen auf dem Telefon

Als Ergänzung zu MEMOplanner Medium hat der Anwender auch die Möglichkeit, Erinnerungen von MEMOplanner auf seinem eigenen Telefon zu erhalten.

Sie benötigen ein Android-basiertes Smartphone, um die MEMOplanner-App herunterzuladen. Anweisungen für dieses Verfahren sind in Kapitel *11. MEMOplanner auf dem Telefon installieren verfügbar.* 

Indem Sie sich mit demselben Konto auf dem Telefon anmelden, kann der Kalender und das Bildarchiv auf dem Telefon mit dem MEMOplanner Medium synchronisiert werden.

Die auf dem MEMOplanner Medium gewählten Einstellungen werden nicht mit dem Telefon synchronisiert. Vielmehr müssen Sie die MEMOplanner-App basierend auf der Zeitunterstützung, die der Anwender auf seinem Telefon benötigt, anpassen.

# 6. Verwalten des Geräts

#### 6.1 Ein- und Ausschalten des Geräts

Während des normalen Betriebs sollte der MEMOplanner Large immer eingeschaltet sein.

**Der MEMOplanner** Large wird durch Drücken *der Ein-/*Aus-Taste (5) ein- und ausgeschaltet. Wenn Sie das Gerät ausschalten, schalten Sie eigentlich nur den Bildschirm aus und lassen das Gerät im Energiesparmodus weiterlaufen.

Wenn sich das Gerät im Energiesparmodus befindet, schaltet es sich automatisch wieder ein, wenn ein Alarm ertönt.

Um **das Gerät vollständig auszuschalten**, müssen Sie die *Ein-/Aus*-Taste gedrückt halten, bis das Optionsmenü angezeigt wird.

| ٥ | Ausschalten |
|---|-------------|
| 쑸 | Reboot      |

Wenn Sie die *Ein/Aus*-Taste drücken, schaltet sich das Gerät vollständig aus. Hinweis! In diesem Zustand gibt der **MEMOplanner** keine Alarme aus.

Um den **MEMOplanner** neu zu starten, drücken Sie erneut auf die *Ein-/Aus*-Taste, bis der Bildschirm blinkt. Anschließend erfolgt der Neustart.

#### 6.2 Stromversorgung

**Der MEMOplanner** Large muss stets an die Stromversorgung angeschlossen sein, um zu funktionieren. Der MEMOplanner Large gibt keine Alarme für Aktivitäten aus, wenn keine Stromversorgung vorhanden ist.

- Schließen Sie den Netzadapter an die Buchse f
  ür den Netzadapter (10) am MEMOplanner an.
- Verbinden Sie das Netzkabel mit dem Netzadapter und schließen Sie es an eine Steckdose an.

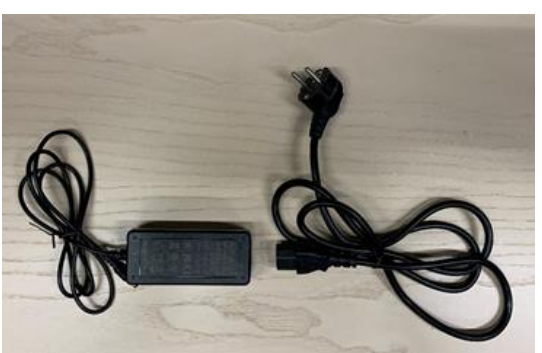

#### 6.3 Ton

#### 6.3.1 Lautstärke

Die Lautstärke kann über die Funktion *Schnelleinstellungen* geändert werden. Siehe dazu Kapitel *7. Schnelleinstellungen*.

#### 6.3.2 Alarmeinstellungen

Über **Einstellungen|Kalender|Alarmeinstellungen** können Sie einen Alarmton für verschiedene Arten von Aktivitäten auswählen und festlegen, wie lange der Alarm ertönen soll, bevor eventuelle Sprachnachrichten wiedergegeben werden.

| 🖤 Alarmeinstellungen                  |     |
|---------------------------------------|-----|
| Keine kontrollierbaren Aktivitäten    |     |
| Cesium                                | •   |
| Kontrollierbare Aktivitäten           |     |
| Cesium                                | ÷ 🕨 |
| Erinnerungen                          |     |
| Cesium                                | ۰ 🕨 |
| Alarmzeit                             |     |
| 30 Sekunden                           | \$  |
| Alarm durch Medienstream abspielen    |     |
|                                       |     |
| Laufende Aktivität im Vollbild zeigen |     |
|                                       |     |
|                                       | _   |

Aus den integrierten Signaltönen des Geräts können Sie für folgende Aktivitätstypen einen Alarmton auswählen:

- Nicht kontrollierbare Aktivitäten
- Kontrollierbare Aktivitäten
- Erinnerungen
- *Alarmdauer.* (Signalton, 15 Sek., 30 Sek., 1 Min., 2 Min., 5 Min.) Der Alarm ertönt für die ausgewählte Zeitdauer, es sei denn, Sie schalten ihn aktiv aus.
- Alarm durch Medienstream abspielen. Wählen Sie diese Option, wenn Sie externe, per Kabel verbundene Lautsprecher verwenden. Der Alarm ertönt dann sowohl über das Gerät als auch über die Lautsprecher. Wählen Sie diese Option <u>nicht</u>, wenn Sie externe, drahtlose Lautsprecher in der Nähe des Geräts verwenden, da diese ansonsten ein Echo erzeugen.
- Laufende Aktivität im Vollbild zeigen. Wenn mehrere Aktivitäten gleichzeitig bevorstehen, werden diese unten auf dem Bildschirm als Miniaturansichten angezeigt.
  - Ausgewählten Alarmton anhören.
  - Wiedergabe ausschalten.

#### 6.3.3 Sprachausgabe

Einstellungen für die Sprachausgabe werden über **Einstellungen|System|Sprachausgabe** vorgenommen. Hier können Sie auch Stimmen für die Sprachsynthese herunterladen.

#### 6.3.4 Klickgeräusch

In den *Schnelleinstellungen* können Sie auswählen, ob ein Klickgeräusch ertönen soll, wenn Sie die Tasten betätigen. Siehe dazu Kapitel *7. Schnelleinstellungen.* 

Das Klickgeräusch für die Tastatur wird über die Android-Einstellungen eingestellt. Siehe dazu 6.10 Tastatur.

#### 6.3.5 Externe Lautsprecher

Es ist äußerst wichtig, dass der MEMOplanner-Alarm immer gut hörbar ist. Abhängig von der Platzierung des Geräts etc. können zusätzliche Lautsprecher erforderlich sein. Es stehen verschiedene Möglichkeiten zur Verfügung:

#### 6.3.5.1 Per Kabel verbundene Lautsprecher

Per Kabel verbundene Lautsprecher werden über die Kopfhörerbuchse (7) des Geräts angeschlossen. Diese Lautsprecher erfordern eine eigene Stromzufuhr.

Damit der Alarm über die Lautsprecher ertönt, ist eine spezielle Einstellung erforderlich. Gehen Sie zu **Einstellungen|Kalender|Alarmeinstellungen** und wählen Sie "Alarm durch Medienstream abspielen" aus.

#### 6.3.5.2 Drahtlose Lautsprecher (Bluetooth)

Damit der Alarm über die Lautsprecher ertönt, ist eine spezielle Einstellung erforderlich. Gehen Sie zu **Einstellungen|Kalender|Alarmeinstellungen** und wählen Sie "Alarm durch Medienstream abspielen" aus.

Anweisungen zum Verbinden eines Bluetooth-Lautsprechers mit dem Gerät finden Sie in Kapitel *6.8 Bluetooth*.

#### 6.4 Bildschirm-Zeitüberschreitung

Der MEMOplanner Large standardmäßig so eingestellt, dass der Bildschirm immer eingeschaltet bleibt. Wir empfehlen, diese Einstellung nicht zu ändern, da es schwierig ist, die Ein-/Aus-Taste auf der Rückseite zu erreichen, um den Bildschirm einzuschalten. Bei Bedarf kann diese Einstellung in den Android-Einstellungen geändert werden.

#### 6.5 Bildschirmschoner

Sie können auswählen, ob ein Bildschirmschoner verwendet werden soll. Wenn der Bildschirmschoner ausgewählt wurde, werden nach 1, 5 oder 10 Minuten die Uhrzeit und das Datum auf einem dunklen Hintergrund angezeigt. Tippen Sie auf den Bildschirm, um die Anzeige ohne Bildschirmschoner wieder einzublenden. Der Bildschirmschoner wird ausgewählt unter **Einstellungen|Funktionen|Zeitüberschreitung|Bildschirmschoner aktivieren**.

#### 6.6 Bildschirmhelligkeit

Über die *Schnelleinstellungen* können Sie die Helligkeit des Bildschirms anpassen. Die Helligkeit wird in der Nacht automatisch gesenkt.

#### 6.7 Internetverbindung

Über die *Schnelleinstellungen* können Sie die Verbindung zum vorher festgelegten Drahtlosnetzwerk ein- und ausschalten. Siehe dazu Kapitel *7. Schnelleinstellungen*.

Um eine Verbindung zu einem neuen Drahtlosnetzwerk herzustellen, müssen Sie die Funktion **Einstellungen|System|Android-Einstellungen|Drahtlos & Netzwerke|WLAN** verwenden.

Die verfügbaren Drahtlosnetzwerke werden in einer Liste angezeigt. Sie können dann Ihr Netzwerk auswählen und das Passwort eingeben (meistens erforderlich). Kurz danach wird eine Information angezeigt, dass das Gerät mit dem ausgewählten Netzwerk verbunden ist.

#### 6.8 Bluetooth

Um einen Bluetooth-Lautsprecher (oder ein Headset) zu verbinden, müssen Sie zu Einstellungen|System|Android-Einstellungen|Drahtlos & Netzwerke|Bluetooth gehen und Bluetooth aktivieren.

- 1. Stellen Sie sicher, dass sich der Bluetooth-Lautsprecher im "Kopplungsmodus" befindet (siehe Gebrauchsanweisung des Lautsprechers). Die verfügbaren Geräte werden in einer Liste angezeigt.
- 2. Drücken Sie auf den Namen des Geräts, das verbunden werden soll. Es wird eine Verbindung zwischen Gerät und Lautsprecher hergestellt.

Der Lautsprecher funktioniert nun gemeinsam mit dem MEMOplanner, z. B. wenn ein Alarm ertönt.

Wenn Sie den Lautsprecher das nächste Mal einschalten und Bluetooth aktivieren, werden die Geräte automatisch miteinander verbunden.

Wenn Sie Bluetooth-Lautsprecher verwenden, müssen Sie den Ton am Gerät möglicherweise ausschalten, um ein Echo während der Wiedergabe zu vermeiden.

Denken Sie daran, dass Bluetooth den Energieverbrauch erhöht.

#### 6.9 Datum und Uhrzeit

Sie können Datum, Uhrzeit und Zeitzone über Einstellungen|System|Android-Einstellungen|

System|Datum & Uhrzeit einstellen.

Die Einstellung sollte am besten auf *Automatisches Datum & Uhrzeit* gesetzt werden, damit die Informationen für Datum, Uhrzeit und Zeitzone automatisch über das Netzwerk aktualisiert werden können. Die Uhr zeigt dann immer die korrekte Uhrzeit an und Sie können sich darauf verlassen, dass der Wechsel zwischen Sommer- und Winterzeit funktioniert.

In der Regel ist *Automatisches Datum & Uhrzeit* ausgewählt. Wenn diese Funktion jedoch nicht richtig funktioniert, müssen Sie diese Einstellung aufheben. Dann können Sie das Datum und die Uhrzeit manuell eingeben.

Die Zeitzone für Deutschland muss GMT+1:00 Mitteleuropäische Normalzeit sein.

#### 6.10 Tastatur

Sie können zwischen der Standardtastatur und der MEMOplanner-Tastatur wählen.

Der Vorteil der *MEMOplanner-Tastatur* ist, das sie über große Tasten verfügt und die Sprachausgabe unterstützt.

Die Standardtastatur hat kleinere Tasten, bietet jedoch die Wortvorhersage.

Sie können die Tastatur unter Einstellungen|System|Android-Einstellungen|Persönlich|Sprache & Eingabe|

Tastatur & Eingabemethoden | Aktuelle Tastatur auswählen. Drücken Sie Tastatur auswählen, um die Auswahl der Tastatur zu ändern. Wählen Sie dann die Tastatur aus, die als aktuelle Tastatur eingestellt werden soll.

Das Klickgeräusch für die Standardtastatur können Sie unter Einstellungen|System|Android-Einstellungen|

Persönlich|Sprache & Eingabe|Tastatur & Eingabemethoden|Android-Tastatureinstellungen (AOSP)|Einstellungen ausschalten. Wählen Sie hier aus, ob "Ton bei Tastendruck" aktiviert sein soll oder nicht.

#### 6.11 Automatischer Absturzbericht

MEMOplanner verfügt über eine integrierte Funktion für einen automatischen Absturzbericht. Wenn in der Anwendung ein Fehler auftritt, wird eine Fehlermeldung angezeigt und die Informationen über den Fehler werden automatisch an die Entwicklungsabteilung von Abilia gesendet. Es werden keine persönlichen Informationen übermittelt. Diese Funktion ist eine großartige Hilfe für die Entwicklung einer stabilen und funktionalen Software.

Wenn es zu einem Absturz kommt, wird eine Fehlermeldung mit der Information "MEMOplanner wurde beendet." angezeigt. Drücken Sie *OK*, um MEMOplanner neu zu starten.

Wenn es zu mehreren Abstürzen kommen, prüfen Sie bitte, ob eine neuere Version des Programms verfügbar ist. Siehe dazu Kapitel *9. Updates.* 

#### 6.12 Skype

In MEMOplanner können Sie Skype-Kontakte mit einer Aktivität verknüpfen. Dies bietet die Möglichkeit, Personen direkt vom Kalender aus anzurufen. Skype kann auch im Menü angezeigt werden.

Um Skype zu verwenden, muss die Skype-App installiert sein. Vorgehensweise:

- Gehen Sie zu Einstellungen|System|Skype aktualisieren und installieren/aktualisieren Sie die Skype-Anwendung. Sie werden zum Google Play Store weitergeleitet.
- 2. Melden Sie sich mit Ihrem Google-Konto an.
- 3. Laden Sie Skype herunter und führen Sie die Installation durch.
- 4. Öffnen Sie Skype (Videoverbindung) und melden Sie sich mit dem Skype-Konto des Anwenders an. Wenn der Anwender kein Skype-Konto hat, können Sie es von einem anderen Gerät aus auf *www.skype.com* erstellen.

Weitere Informationen zu den Verwendungsmöglichkeiten von Skype finden Sie in der *Gebrauchsanweisung für MEMOplanner*.

#### 6.13 Hinzufügen von Bildern zu MEMOplanner

Es stehen verschiedene Möglichkeiten zur Verfügung, um andere Bilder zu verwenden, als die, die mit der integrierten Kamera in MEMOplanner aufgenommen wurden. Drei Möglichkeiten werden nachstehend beschrieben:

#### 6.13.1 Übertragen von Bildern über myAbilia

Wenn die Bilder für Aktivitäten verwendet werden sollen, ist es am einfachsten, die Bilder zum Bildarchiv in myAbilia hinzuzufügen. Melden Sie sich auf myabilia.com als Anwender oder Hilfsperson an und fügen Sie die gewünschten Bilder hinzu.

#### 6.13.2 Übertragen von Bildern per USB-Speicherstick oder SD-Karte

- 1. Schließen Sie einen USB-Speicherstick an oder führen Sie eine microSD-Karte mit Bildern in den MEMOplanner Large ein (siehe *3. Produktübersicht*).
- Öffnen Sie den Dateimanager in MEMOplanner. Gehen Sie dazu zu Einstellungen|System|Dateimanager und kopieren Sie dann die gewünschten Bilder in den Ordner "DCIM".

Gehen Sie dazu zu "USB" (oder "SD") und kopieren Sie die Bilder, indem Sie lange auf den gesamten Ordner oder auf ausgewählte Bilder im Ordner drücken und anschließend *Kopieren* auswählen.

Gehen Sie zu **Home|Interner Speicher|DCIM**. Wenn Sie sich im Ordner "DCIM" befinden, drücken Sie oben im Menü auf *Editor*.

Wählen Sie im eingeblendeten Menü *Einfügen* aus, um das Bild/die Bilder in den Ordner einzufügen.

3. Die Bilder werden nun auf dem MEMOplanner unter "Meine Fotos" angezeigt und können beim Hinzufügen neuer Aktivitäten verwendet werden.

# 7. Schnelleinstellungen

In den Schnelleinstellungen können Sie einfache Einstellungen für das Gerät vornehmen.

| WLAN   Veturder: Adlar Will     Rang anklicken     Lautstärke für Alarm     Image: Constraint of the second second s                                             | Schnelleinstellungen         | ©¥ |
|----------------------------------------------------------------------------------------------------|------------------------------|----|
| Klang anklicken     Lautstärke für Alarm     Image: Constraint of the state of the state of the | WLAN Verbunder: Abilia Wifi  | >  |
| Lautstärke für Alarm   Lautstärke für Medien   Lautstärke für Medien   Bildschirmhelligkeit  Alarme deaktivieren anzeigen                                                                                                    | 🔀 Klang anklicken            |    |
| <ul> <li>Lautstärke für Medien</li> <li>Bildschirmhelligkeit</li> <li>Alarme deaktivieren anzeigen</li> </ul>                                                                                                    | Lautstärke für Alarm         |    |
| Lautstärke für Medien                                                                                                    | •                            |    |
| Bildschirmhelligkeit   Image: Schlieften                                                                                                    | Lautstärke für Medien        |    |
| Bildschirmhelligkeit                                                                                                    | •                            |    |
| Alarme deaktivieren anzeigen                                                                                                    | Bildschirmhelligkeit         |    |
| Alarme deaktivieren anzeigen                                                                                                    | •                            |    |
| Sobließen                                                                                                    | Alarme deaktivieren anzeigen |    |
| Sobließen                                                                                                    |                              |    |
| Sobließen                                                                                                    |                              |    |
| Sobließen                                                                                                    |                              |    |
| Schließen                                                                                                    |                              |    |
| Schließen                                                                                                    |                              |    |
| Schließen                                                                                                    |                              |    |
| Schlieben                                                                                                    | Schließen                    |    |

- WLAN. Ein/Aus. Um ein WLAN-Netzwerk auszuwählen, siehe Kapitel 6.7 Internetverbindung.
- *Klickgeräusch*. Ein/Aus. Es ertönt ein deutlich erkennbares Geräusch, wenn Sie auf die anklickbaren Bereiche im Bildschirm drücken.
- Lautstärke für Alarm. Lautstärkepegel für Alarme.
- Lautstärke für Medien. Lautstärkepegel für die Sprachausgabe.

Wenn Sie ausgewählt haben, dass Alarme über den Medienmodus wiedergegeben werden sollen (externe Lautsprecher), ertönen die Alarme über die Medien.

- Bildschirmhelligkeit.
- Alarme deaktivieren anzeigen. Wird verwendet, um die Taste Alarme deaktivieren in allen Kalenderansichten ein- oder auszublenden. Wenn Sie diese Taste drücken, werden alle Alarme deaktiviert und dann automatisch um 23:59 Uhr wieder aktiviert.

# 8. Kamera

Mithilfe der integrierten Kamera können Sie Ihre eigenen Bilder aufnehmen und diese dann zur Illustration verschiedener Aktivitäten verwenden oder als Fotos von Personen hinzufügen.

Beim Einschalten der Kamera wird die Suchansicht angezeigt. Das Gerät kann horizontal

oder vertikal gehalten werden. Um ein Bild aufzunehmen, drücken Sie auf O. Nutzen Sie die Zoom-Funktion, indem Sie zwei Finger auf dem Bildschirm auseinanderziehen.

Drei Auswahlmöglichkeiten werden angezeigt, wenn Sie das Foto aufgenommen haben:

- *Zurück*, wenn Sie mit dem Bild nicht zufrieden sind. Drücken Sie darauf, um ein neues Bild aufzunehmen.
- Speichern. Das Bild wird unter "Meine Fotos" gespeichert.
- Schließen. Sie verlassen die Kamera, ohne dass das Bild gespeichert wird.

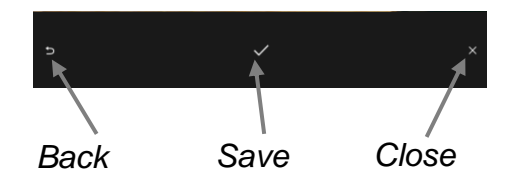

# 9. Updates

#### Unter Einstellungen|System|Über MEMOplanner

werden die Programmversion, die Geräte-ID und die Geräteinformationen angezeigt.

Über die Taste *Nach neuerer Version suchen* können Sie prüfen, ober eine neuere Version der Software verfügbar ist.

Wenn nach Ausführen der Funktion "Nach neuerer Version suchen" die Verfügbarkeit einer neueren Version angezeigt wird, wird die automatische Funktion "MEMOplanner aktualisieren" geöffnet. Siehe dazu Kapitel *9.1 MEMOplanner aktualisieren.* 

Wenn Sie im Kästchen "Über Updates benachrichtigen" ein Häkchen setzen, überprüft MEMOplanner während der nächtlichen Erstellung der Sicherungskopie, ob eine neuere Version verfügbar ist.

Die Meldung "Es gibt eine neue Version von MEMOplanner." wird angezeigt. Sie haben dann die Möglichkeit, MEMOplanner gemäß Kapitel 9.1 MEMOplanner aktualisieren zu aktualisieren.

Wenn eine neue Version von MEMOplanner verfügbar ist, wird die Schaltfläche *Update verfügbar* angezeigt.

| System<br>Über MEMOplanner                                                                                                    |  |  |
|----------------------------------------------------------------------------------------------------|--|--|
| Über MEMOplanner<br>Version: 3.7.1<br>ID: 731 eb4b<br>Gültigkeitszeitraum der Lizenz: 2024-12-08                                                                                                    |  |  |
| Über Benutzerkonto<br>Konto: elsa                                                                                                    |  |  |
| Über das Gerät<br>Hersteller: Rockchip<br>Modell: KA248<br>Seriennummer: 6500001<br>Android-Version: 6.0.1<br>Freier Speicher: 11.62 GB von 12,86 GB<br>MEMO-Installation: /data/user/0/se.abilia.memoplanner/ |  |  |
| MEMOplanner aktualisieren                                                                                                    |  |  |
| Nach neuerer Version suchen                                                                                                    |  |  |
|                                                                                                    |  |  |
| Abbrechen OK                                                                                                    |  |  |

#### 9.1 MEMOplanner aktualisieren

Die Software auf dem MEMOplanner wird regelmäßig aktualisiert. Die Aktualisierungen betreffen sowohl kleine Fehler (sogenannte "Bugs") als auch neue oder verbesserte Funktionen. Es ist daher ratsam, die Software regelmäßig zu aktualisieren.

Nachstehend wird beschrieben, wie Sie Ihre Software aktualisieren können.

- 1. Drücken Sie die Taste Nach neuerer Version suchen.
- 2. Warten Sie, bis geprüft wurde, ob eine neuere Version verfügbar ist.
- 3. Drücken Sie Herunterladen.
- 4. Drücken Sie Installieren, wenn das Update heruntergeladen wurde.
- 5. Die Meldung "App ersetzen" wird angezeigt; drücken Sie OK.
- 6. Drücken Sie in der Ansicht "Möchten Sie dieses Programm installieren?" auf *Installieren*.
- 7. Drücken Sie *Home*-Taste, wenn die letzte Ansicht angezeigt wird (weitere Ansichten können angezeigt werden).

# 10. Zurücksetzen des MEMOplanner Large

#### 10.1 Einfaches Zurücksetzen

Eine einfache Zurücksetzung reicht aus, wenn Sie nur die Benutzerdaten in der MEMOplanner-Anwendung löschen und die Anwendung für einen neuen Anwender zurücksetzen möchten.

Alle Kamerabilder, Google-Konten und Android-Einstellungen bleiben bestehen.

Vorgehensweise für eine einfache Zurücksetzung:

- 1. Gehen Sie zu Einstellungen|System|Android-Einstellungen|Gerät|Apps|MEMOplanner. Drücken Sie Daten löschen.
- 2. Drücken Sie die Home-Taste.
- 3. Es wird nun ein Konfigurationsassistent für MEMOplanner gestartet. Befolgen Sie die Anweisungen in Kapitel 4.4 Konfigurieren des Geräts. Siehe auch Kapitel 4.5 Anmelden mithilfe des Benutzerkontos und 4.6 Hinzufügen eines Einstiegspakets.

Die Lizenz für diesen MEMOplanner wird automatisch mit dem bei der Anmeldung verwendeten Benutzerkonto verknüpft.

#### 10.2 Vollständiges Zurücksetzen

Eine vollständige Zurücksetzung bedeutet, dass die Werkseinstellungen wiederhergestellt werden und dass MEMOplanner neu installiert wird.

Dieser Vorgang ist notwendig, wenn MEMOplanner an einen neuen Anwender übergeben wird und alle Kamerabilder, Google-Konten etc. vom Gerät gelöscht werden müssen.

Der Lizenzgutschein mit dem Lizenzschlüssel muss verfügbar sein.

**Eine vollständige Z**urück**setzung beinhaltet eine S**ystemzurücksetzung und MEMOplanner-Konfiguration.

Vorgehensweise für eine Systemzurücksetzung:

- 1. Gehen Sie zu **Einstellungen|System|Android-Einstellungen|Persönlich|Sichern und zurücksetzen** und wählen Sie "Auf Werkszustand zurücksetzen" aus. Drücken Sie *Tablet zurücksetzen*.
- 2. Die Zurücksetzung dauert einige Minuten und danach wird das Gerät neu gestartet.
- 3. Starten Sie die Kamera-Anwendung, indem Sie die Schritte des Assistenten auf dem Bildschirm befolgen. Verwenden Sie in der Kamera die Taste *Zurück*, um den Assistenten zu beenden und zur Ansicht "Zurücksetzen" zurückzukehren.
- 4. Eine Ansicht wird eingeblendet, in der die MEMOplanner-Lizenz eingegeben werden muss. Geben Sie den Lizenzschlüssel ein, der auf dem Gutschein aufgedruckt ist.
- 5. Drücken Sie Weiter.
- 6. Ein Konfigurationsassistent für MEMOplanner wird geöffnet.
- 7. Vorgehensweise, um die Einstellungen mit Code zu schützen:
  - a) Gehen Sie zu Einstellungen|System|Android-Einstellungen|System|Zugang|Dienste|MEMOplanner und aktivieren Sie MEMOplanner.

- b) Gehen Sie zu Einstellungen|System|Android-Einstellungen|Persönlich|Sicherheit|Geräteadministration|Geräteadminist ratoren|MEMOplanner und aktivieren Sie MEMOplanner.
- 8. Drücken Sie dann die Home-Taste.

Vorgehensweise für die MEMOplanner-Konfiguration:

9. Ein Konfigurationsassistent für MEMOplanner wird geöffnet. Befolgen Sie die Anweisungen in Kapitel 4.4 Konfigurieren des Geräts. Siehe auch Kapitel 4.5 Anmelden mithilfe des Benutzerkontos und 4.6 Hinzufügen eines Einstiegspakets.

# 11. MEMOplanner auf dem Telefon installieren

In diesem Kapitel wird beschrieben, wie MEMOplanner auf einem Android-basierten Smartphone installiert werden kann. Die Anzeigen können je nach Gerät variieren, aber die Schritte sind identisch.

#### 11.1 Systemanforderungen

MEMOplanner kann auf Geräten installiert werden, die mindestens mit Android-Version 4.1 ausgestattet sind. Damit MEMOplanner installiert werden kann, müssen mindestens 150 MB freier Speicherplatz zur Verfügung stehen (zur Installation von mindestens einer Stimme für die Sprachsynthese).

#### 11.2 Gerät mit dem Internet verbinden

Stellen Sie sicher, dass das Gerät mit dem Internet verbunden ist, vorzugsweise per WLAN.

#### 11.3 Herunterladen der MEMOplanner.apk-Installationsdatei

Öffnen Sie den Browser auf dem Gerät, geben Sie die Adresse <u>download.myabilia.com</u> ein und drücken Sie auf <Eingabe>. Drücken Sie anschließend auf die Schaltfläche *MEMOplanner. Die Datei MEMOpl*anner.apk wird nun heruntergeladen und ist in der Statusleiste sichtbar. (Bezüglich des Datei-Downloads wird möglicherweise eine Warnmeldung angezeigt. Wenn dies geschieht, erlauben Sie die Fortsetzung des Downloads.)

Klappen Sie die Statusleiste herunter, wenn der Download abgeschlossen ist und drücken Sie auf *MEMOplanner.apk*.

#### 11.4 "Unbekannte Quellen" zulassen

Wenn die Meldung "Die Installation wurde blockiert" angezeigt wird, gehen Sie in die Android-Einstellungen und setzen Sie im Kästchen "Unbekannte Quellen" ein Häkchen, um Installationen von anderen Quellen als dem Google Play Store zu erlauben. (Die Einstellung "Unbekannte Quellen" ist meist in den Sicherheitseinstellungen zu finden.)

#### 11.5 Installieren der Datei "MEMOplanner.apk"

Befolgen Sie die angezeigten Anweisungen, um MEMOplanner zu installieren. Warten Sie, bis die Installation abgeschlossen ist. Drücken Sie die *Home*-Taste und fahren Sie mit *11.6 Auswählen des Startbildschirms* fort.

#### 11.6 Auswählen des Startbildschirms

Wenn Sie die *Home*-Taste drücken, wird eine Ansicht angezeigt. Hier können Sie auswählen, welcher Startbildschirm (Home) in Zukunft verwendet werden soll, wenn Sie die *Home*-Taste drücken.

Wählen Sie einen anderen Startbildschirm aus und wählen Sie *Immer*, wenn Sie die MEMOplanner-App auf diesem Gerät beibehalten möchten.

Wählen Sie MEMOplanner und *Immer* aus, wenn Sie MEMOplanner als Hauptanwendung auf diesem Gerät verwenden möchten.

Der Startbildschirm kann zu einem späteren Zeitpunkt über die Android-Einstellungen geändert werden.

#### 11.7 Konfigurieren von MEMOplanner

Ein Konfigurationsassistent wird gestartet, mit dem Sie Einstellungen auf dem Gerät vornehmen können. Siehe dazu 4.4 Konfigurieren des Geräts und 4.5 Anmelden mithilfe des Benutzerkontos.

# 12. Reinigung

Trennen Sie vor der Reinigung alle Kabel und schalten Sie den MEMOplanner aus. Reinigen Sie das Gerät mit einem weichen, mit Wasser befeuchteten Tuch. Verwenden Sie keine flüssigen Reinigungsmittel oder Reinigungssprays, die möglicherweise brennbare Stoffe enthalten.

# 13.Sicherheit und Haftung

Abilia hat eine Risikoanalyse für das Produkt nach EN 14971 für Medizingeräte durchgeführt. Die Gebrauchsanweisung und technischen Daten für das Gerät wurden im Hinblick auf die in diesem Dokument ausgeführten Sicherheitsbewertungen ausgearbeitet.

Es ist immer wichtig, beim erstmaligen und weiteren Gebrauch des Produkts an die Sicherheit zu denken. Es ist nicht möglich, im Rahmen der Gebrauchsanweisung sämtliche Situationen zu beschreiben, in denen das Produkt nicht verwendet werden darf. Wenn Sie sich nicht sicher sind, dass Sie das Produkt ordnungsgemäß eingestellt und in Gebrauch genommen haben, fragen Sie Ihren Lieferanten.

Abilia haftet nicht für Verluste, Schäden und Folgeschäden, die auf unsachgemäßen Gebrauch, mangelhafte Kontrolle, unsachgemäße Einstellung, fehlerhafte Verbindung oder andere missbräuchliche Verwendung des Geräts zurückzuführen sind. Die finanzielle Haftung von Abilia ist in jedem Fall auf den Wert des Produkts selbst beschränkt.

# 14.Technische Daten

#### 14.1 Lieferumfang des MEMOplanner Large

| Artikelnum |                                |                                                                                                    | Menge   |
|------------|--------------------------------|----------------------------------------------------------------------------------------------------|---------|
|            | MEMOplanner                    | Android-basiertes Tablet, KA248                                                                                                    | 1 Stück |
|            | Netzadapter inkl.<br>Netzkabel |                                                                                                    | 1 Stück |
| 462866     | Wandbefestigung                |                                                                                                    | 1 Stück |
|            | Lizenzgutschein                | mit Lizenzschlüssel                                                                                                    | 1 Stück |
|            | Abilia-Tuch                    |                                                                                                    | 1 Stück |
|            | Gebrauchsanweisun<br>gen       | Handbuch für MEMOplanner Large<br>(dieses Dokument),<br>Gebrauchsanweisung für<br>MEMOplanner,<br>Kurzanleitung für MEMOplanner<br>Einführung in MEMOplanner | 4 Stück |

Zubehörteile finden Sie unter www.abilia.com.

#### 14.2 Technische Daten des KA248

| Kopfhörer:         | 3,5 mm                                                  |
|--------------------|---------------------------------------------------------|
| Netzadapter:       | Eingang: 100–240 V Wechselstrom; Ausgang: 12 V/3 A      |
|                    | Gleichstrom                                             |
| Kamera:            | 5 Megapixel                                             |
| Bildschirm:        | 23,6 Zoll, 1.920 x 1.080 Auflösung                      |
| Android-Version:   | 6.0                                                     |
| Größe (H × B × T): | 595 × 363 × 43 mm                                       |
| Gewicht:           | 4,66 kg                                                 |
| Anwendungsbereich: | Innenbereich, bei 0 bis 40 C                            |
| Anschlüsse:        | 3 x USB, 1 x Mini-USB, 1 x Kopfhörer, 1 x SD-Karte, 1 x |
|                    | Ethernet, 1 Netzanschluss                               |

#### 14.3 Altgeräte-Recykling

Dieses Produkt enthält elektrische Bauteile, die am Ende der Produktlebensdauer recycelt werden müssen. Bringen Sie es zu einer Annahmestelle für Altgeräte.

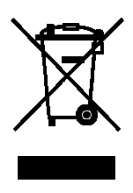

# CE

Abilia AB, Råsundavägen 6, 169 67 Solna, Sweden Phone +46 (0)8-594 694 00 | info@abilia.se | www.abilia.se

Abilia AS, Tevlingveien 23, 1081 Oslo, Norway Phone +47 23 28 94 00 | info@abilia.no | www.abilia.no

Abilia UK Ltd, Unit 12 Buckingway Business Park, Swavesey, Cambridge, CB24 4AE, United Kingdom Phone +44 (0)1954 281210 | info@abilia.uk | www.abilia.uk

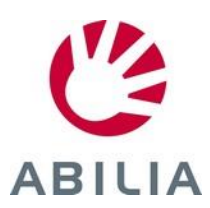